# Quickline TV

Erste Schritte zum neuen Fernseherlebnis.

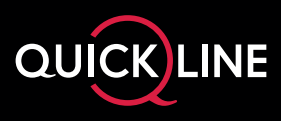

## Wichtiger Hinweis zur Inbetriebnahme des Google-Zugangs

Damit Sie jederzeit die neuste Quickline TV App-Version erhalten und somit die neusten Quickline TV-Funktionen geniessen können, empfehlen wir Ihnen, bei der Installation Ihr persönliches Google-Konto anzugeben. Die Anmeldung mit Ihrem Google-Konto bringt auch weitere Vorteile. Unter anderem erhalten Sie Zugriff auf den Google Play Store, mit zahlreichen Apps wie beispielsweise Spotify, YouTube oder Sky.

#### Sie haben schon ein Google-Konto?

Sie können sich mit dem bestehenden Benutzernamen und Passwort anmelden.

#### Sie haben noch kein Google-Konto?

Erstellen Sie bitte, bevor Sie mit der Inbetriebnahme vom neuen Quickline TV starten, ein kostenloses Google-Konto unter https://accounts.google.com/SignUp

Starten Sie nun mit der Inbetriebnahme der Quickline TV Box. Verwenden Sie dazu die beigelegte Installationsanleitung.

## Einfach volle Unterhaltung erleben

Mit 1 Klick wechseln Sie bequem vom Fernsehen in die Welt der Apps. Noch nie war es so einfach Netflix, YouTube oder Disney+ auf Ihrem Fernseher zu schauen. Sie suchen die beliebtesten Serien von Netflix? Auf My Page finden Sie diese mit 1 Klick.

Zur ganzen Welt der Apps gelangen Sie mit der Taste Home auf Ihrer Fernbedienung. Auf dem Google Homescreen finden Sie die Quickline TV App sowie die Apps von Netflix, YouTube, Spotify, Sky, DAZN und viele mehr. Voraussetzung dazu ist ein Google-Zugang.

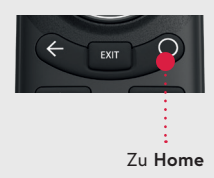

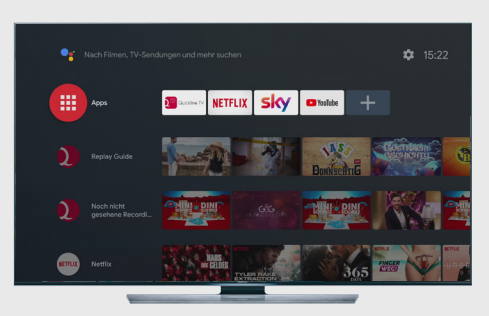

## Die wichtigsten Funktionen im Überblick

### 1. Profile

Sie haben die Möglichkeit, für jede Person in Ihrem Haushalt ein eigenes Profil anzulegen, z.B. für sie und ihn. Es können bis zu 10 persönliche Profile erstellt werden.

#### Vorteile der Profile:

- Sie erhalten persönliche Empfehlungen.
- Sie sehen Ihre eigene Programmübersicht die MyPage.
- Aufnahmen können pro Profil gespeichert werden.
- Sie erstellen Ihre persönlichen Senderlisten.

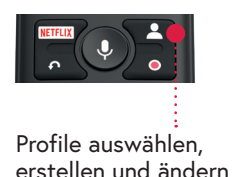

#### 2. My Page

My Page ist Ihre persönliche, elektronische Programmübersicht. Hier werden persönliche Vorschläge zu Filmen, Sendungen und vielem mehr auf einer Seite für Sie zusammengestellt.

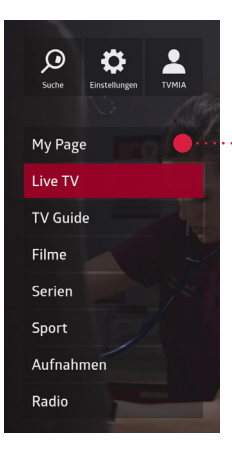

Im Menü My Page gelangen Sie zu Ihrer persönlichen, elektronischen Programmübersicht und zum Replay Guide.

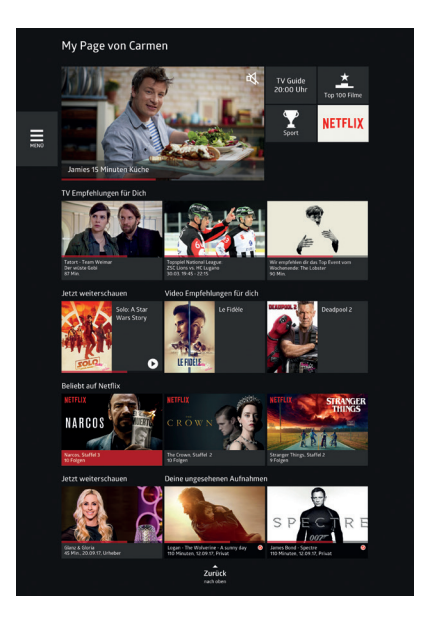

### 3. Programm-Guide

Für den schnellen Überblick über die Programme aller Sender und Ihre geplanten Aufnahmen der nächsten Tage steht Ihnen der Programm-Guide zur Verfügung. Zum Programm-Guide gelangen Sie direkt mit der Taste Guide auf Ihrer Fernbedienung. Mit den Pfeiltasten Ihrer Fernbedienung navigieren Sie durch die Sender (nach oben/unten) sowie durch die Zeit (nach links/rechts).

Sie erhalten eine Programmübersicht bis zu vierzehn Tage in die Zukunft bzw. bis zu sieben Tage in die Vergangenheit. Mit der Taste OK starten Sie Ihre gewünschte Sendung oder nehmen diese gleich auf.

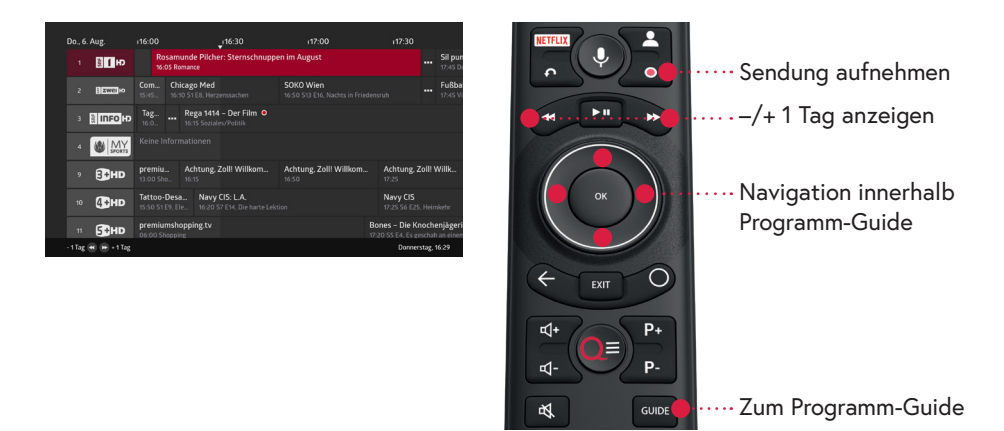

### 4. Replay Guide

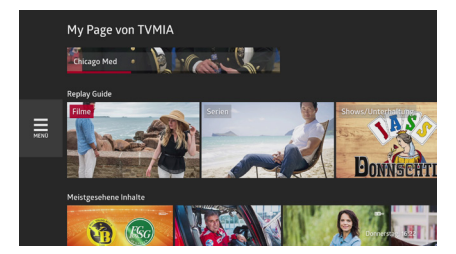

Der Replay Guide bietet Ihnen einen schnellen Überblick über die besten, zeitversetzte Inhalte aller TV-Sender, welche über Ihren Replay-Zeitraum verfügbar sind. Die Inhalte werden in folgende Bereiche unterteilt: Filme, Serien, Shows/ Unterhaltung, Kinder, Sport, Nachrichten und Magazine/Dokumentationen.

Mit der OK-Taste gelangen Sie in die Unterkategorien, die nach gängigen Genres unterteilt sind. Somit erhalten Sie eine optimale Übersicht für die beste Programmauswahl.

Der Replay Guide steht Ihnen unter dem Bereich My Page zur Verfügung. Mit den Pfeiltasten Ihrer Fernbedienung navigieren Sie durch die Bereiche. Mit der OK-Taste starten Sie die gewünschte Sendung oder nehmen diese auf.

### 5. Zapper

Mit den Pfeiltasten auf Ihrer Fernbedienung gelangen Sie **vom Live-TV aus zum Zapper.** Während die aktuelle Sendung im Hintergrund weiterläuft, können Sie nachschauen, was vorher oder nachher auf dem aktuellen Sender oder anderen Sendern läuft. Mit der Taste OK starten Sie die gewünschte Sendung.

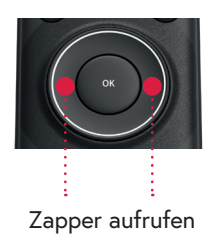

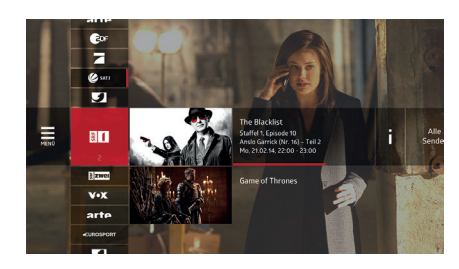

### 6. Persönliche Senderliste

Jede Person in Ihrem Haushalt kann persönliche Senderlisten auf dem jeweiligen Profil erstellen. In den Einstellungen unter Senderliste können Sie bis zu 10 Senderlisten pro Profil erstellen, hinzufügen oder löschen. Sie bestimmen selbst, welche Sender Sie ein- und ausblenden wollen und in welcher Reihenfolge diese angezeigt werden sollen.

|   |                                     | Meine Favoriten #01 |         |            |
|---|-------------------------------------|---------------------|---------|------------|
|   |                                     |                     |         | 1          |
|   | Sender hinzufügen<br>oder entfernen |                     |         | 1 zwei     |
|   | Reihenfolge<br>ändern               |                     |         | CUROSPORT  |
| < | Name ändern                         |                     | Kabel 1 | 3          |
|   | Senderliste<br>löschen              |                     |         | RUNITRO    |
|   |                                     |                     |         | Bsat       |
|   |                                     |                     |         | €0f        |
|   |                                     |                     |         |            |
|   |                                     |                     |         | V•X        |
|   |                                     |                     |         | <b>E</b> 1 |

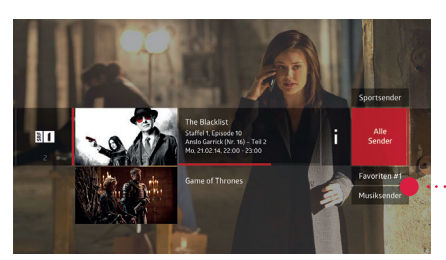

Ihre Senderlisten können Sie jederzeit im Zapper auswählen.

· Erstellte Senderlisten auswählen

#### 7. Voice Search

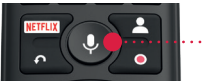

····Zu Voice Search

Mittels Spracherkennungsfunktion auf der Fernbedienung können Sie nach Filmen, Schauspielern usw. suchen. Drücken Sie die Taste Mikrofon und sprechen Sie Ihren gewünschten Inhalt in Hochdeutsch. Wählen Sie danach eines der vorgeschlagenen Resultate aus.

#### 8. Video on Demand

Topaktuelle Filmhits direkt aus dem Kino, Dokus usw. stehen Ihnen auf einen Blick zur Auswahl. Sie mieten das Gewünschte einfach auf Ihrem Fernsehgerät. Die Filme stehen Ihnen danach bis zu 48 Stunden auf Fernseher, Tablet, Smartphone und im Web zur Verfügung.

Wie oft Sie diese anschauen, anhalten oder zurückspulen, liegt ganz bei Ihnen. Die Abrechnung erfolgt mittels monatlicher Quickline-Rechnung.

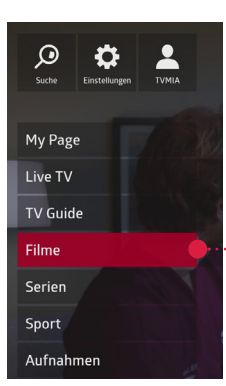

Im Menü **Filme** gelangen Sie zum Quickline Video on Demand Store.

#### 9. Live-Sport mit Quickline TV

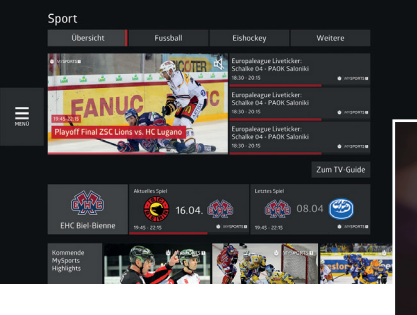

Eishockey, die deutsche Fussball-Bundesliga auf Sky und viele weitere Sportarten inklusive fundierte Analysen und packende Talks finden Sie im Menü Sport.

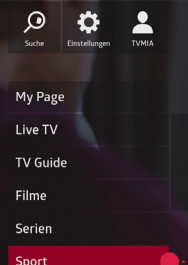

Im Menü **Sport** finden Sie das gesamte Quickline Sportprogramm.

### 10. Überall und jederzeit fernsehen

Schauen Sie fern, wo immer Sie sind – daheim und unterwegs in der ganzen Schweiz. Dies auf Laptop oder PC, Tablet oder Smartphone.

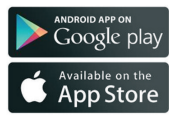

Die **Quickline TV App** für Ihre mobilen Geräte können Sie im entsprechenden App Store herunterladen. Unterstützte Betriebssysteme: iOS und Android.

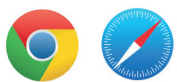

Die **Quickline TV Web App** für Ihren Laptop finden Sie unter tv.quickline.ch. Unterstützte Browser bei Windows: Google Chrome, bei Mac: Google Chrome oder Safari.

**Hinweis:** Ihren Benutzernamen und Ihr Passwort finden Sie im Willkommensbrief von Quickline.

### 11. Die Fernbedienung

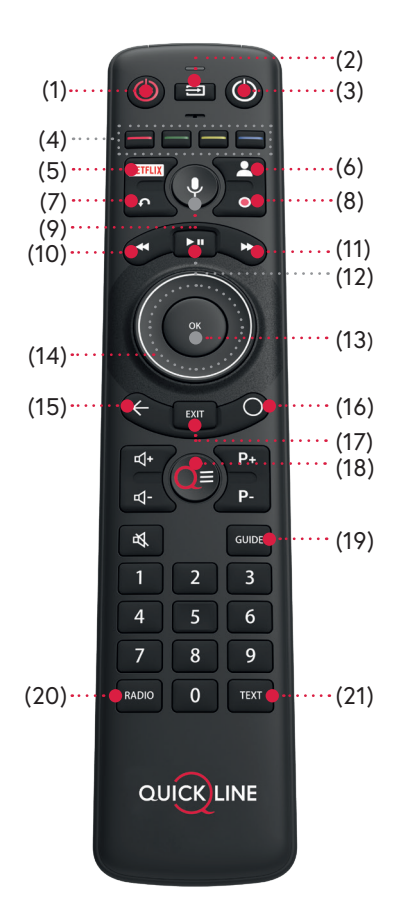

Hinweis: Mit der Quickline TV Fernbedienung können Sie auch den TV ein- und ausschalten sowie die Lautstärke anpassen.

TV-Gerät mit der Quickline TV-Fernbedienung benutzen: quickline.ch/anleitungen

#### Haupttasten

| (1) STB                   | Quickline TV Box ein-/ausschalten                                                                                                    |
|---------------------------|----------------------------------------------------------------------------------------------------|
| (2) HDMI®                 | Eingang am TV-Gerät auswählen                                                                                                    |
| (3) TV                    | TV-Gerät mit Quickline TV-<br>Fernbedienung benutzen                                                                                      |
| (4) Teletext              | Farbtasten                                                                                                    |
| (5) Netflix               | Netflix App starten                                                                                                    |
| (6) Profil                | Profile wechseln, neue Profile anlegen<br>oder bestehende Profile bearbeiten                                                              |
| (7) Restart               | Sendung von Beginn an starten                                                                                                    |
| (8) Aufnahme              | Sendung direkt aufnehmen                                                                                                    |
| (9) Voice Search          | Sprachgesteuerte Suche nach<br>Filmen, Sendungen, Schauspielern<br>usw. in Hochdeutsch                                                    |
| (10) REW                  | Zurückspulen<br>Durch langes Drücken schnelles Spulen                                                                                     |
| (11) FFW                  | Vorwärtsspulen<br>Durch langes Drücken schnelles Spulen                                                                                   |
| (12) Live Pause           | Sendung pausieren und weiterschauen                                                                                                    |
| (13) OK                   | Auswahl bestätigen                                                                                                    |
| (14) Zapper<br>Navigation | links/rechts: Vorschau und Rückblick<br>innerhalb eines Senders in Live-TV<br>links/rechts/oben/unten: Navigation<br>in Menü und Teletext |
| (15) Back                 | Geht zum vorherigen Bildschirm                                                                                                    |
| (16) Home                 | Kurz antippen: Google Home Launcher<br>Während 2 Sek. halten: App Übersicht                                                               |
| (17) Exit                 | Menü ausblenden und TV-Sender<br>wieder anzeigen                                                                                          |
| (18) Menu                 | Hauptmenü aufrufen                                                                                                    |
| (19) TV-Guide             | Hier finden Sie das ganze<br>TV-Programm auf einen Blick                                                                                  |
| (20) Radio                |                                                                                                    |
| (21) Teletext             |                                                                                                    |

Die Begriffe HDMI und HDMI High-Definition Multimedia Interface sowie das HDMI-Logo sind Marken oder eingetragene Marken von HDMI Licensing Administrator, Inc.

# Beratung, Infos und Bestellung

Am schnellsten per Internet unter quickline.ch

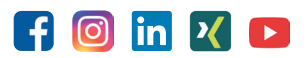

Persönlich am Telefon unter 0800 84 10 20 Montag bis Freitag: 8.00 bis 21.00 Uhr, Samstag: 10.00 bis 19.00 Uhr

#### Beim lokalen Kabelnetzunternehmen:

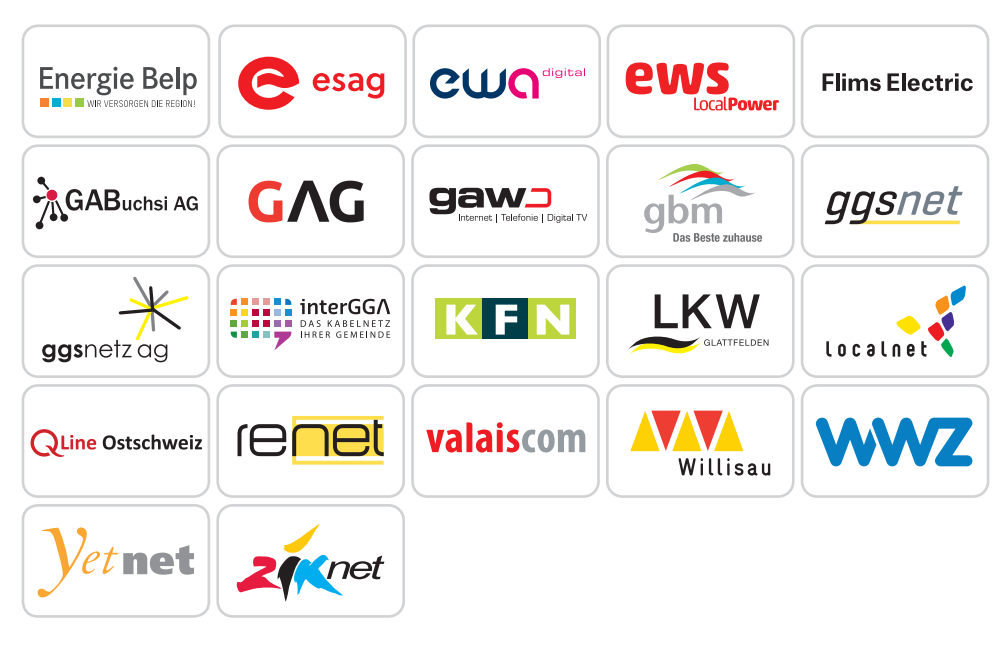

Oder bei Ihrem lokalen Fachhandel:

0253783723

Für die aktuellsten Preise und Nutzungsbedingungen verweisen wir auf quickline.ch.